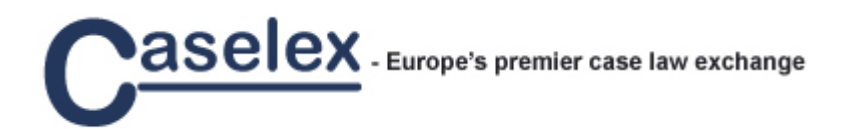

Caselex s.a.r.l.

# Quick Guide

Quick Guide for www.caselex.com

Caselex Helpdesk V.1, 24.08.2007

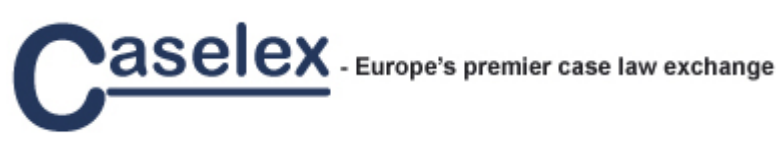

## Table of contents

| 1. Intro | duction                                                     | 1  |
|----------|-------------------------------------------------------------|----|
| 2. Log-  | in                                                          | 2  |
| 3. Your  | homepage                                                    | 3  |
| 4. Sear  | ch and browse                                               | 4  |
| 4.1.     | Search by case details                                      | 4  |
| 4.2.     | Search by EU Provision                                      | 5  |
| 4.3.     | Search by subject                                           | 6  |
| 4.4.     | Search by country                                           | 6  |
| 4.5.     | Search by multiple options                                  | 7  |
| 4.6.     | Search results list                                         | 8  |
| 4.7.     | Display full case                                           | 8  |
| 5. Pers  | onal archive                                                | 10 |
| 5.1.     | Manage archive folders                                      | 10 |
| 5.2.     | View and manage cases in your folders                       | 11 |
| 6. Labe  | el your cases                                               | 13 |
| 6.1.     | View cases by labels                                        | 13 |
| 6.2.     | Manage case labels                                          | 14 |
| 7. Pers  | onal Notes                                                  | 15 |
| 7.1.     | Add notes                                                   | 15 |
| 7.2.     | Edit and delete notes                                       | 16 |
| 7.3.     | Identify cases with notes                                   | 17 |
| 8. Save  | ed searches and alerts                                      | 18 |
| 8.1.     | Save search                                                 |    |
| 8.2.     | View saved searches                                         | 18 |
| 8.3.     | Define e-mail alerts                                        | 19 |
| 8.4.     | Edit or delete saved searches                               | 19 |
| 9. Histo | ory                                                         | 20 |
| Annex 1: | Extract of sectors and document types used in CELEX numbers | 21 |

## 1. Introduction

•

Caselex has been built with ease of use in mind. Your productivity and knowledge capture will remain at its peak through the following functionalities:

- Knowledge explorer allowing you to search and browse for case law
  - Search free text of case digests and details
  - o Browse for cases by
    - country,
    - EU law,
    - subject,
  - o or a mix of these options.
  - Store relevant cases in your search results in your personalised archive o Create and manage your own archive folders
- Add personal notes to cases
- Add your own labels for easy identification and knowledge accumulation.
- Use our case law alerter to receive news based on your own criteria

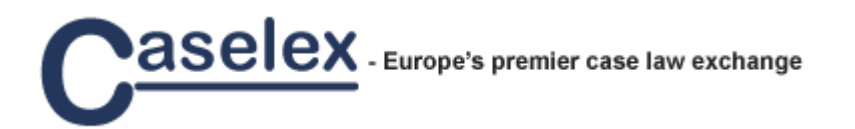

## 2. Log-in

| CASELEX   Service - Mozilla Firefox                                                                                                    | _ 7 🛛       |
|----------------------------------------------------------------------------------------------------|-------------|
| Eile Edit View History Bookmarks Tools Help                                                                                                    | \$\$\$      |
|                                                                                                    | Q           |
| Europe's premier case-law exchange       Login         SERVICE       ABOUT US       SUBSCRIPTION       PRESS       CONTACT         Case law       Practice areas       News       Free trial                                                                                                    | •           |
| Service<br>Caselex is the first premium information service to offer access to the most<br>important national and European case law linked to the European Union's<br>commercial areas of law, without need for multingual and multinational legal<br>skills. An easy to use service holding unique case digests allows you to easily<br>use foreign cases relevant to your work or study.<br>News |             |
| Caselex moves into ecostart [1.8.2007] Acknowledging Caselex' innovative nature, the Ministry of Industry in Luxembourg has awarded Caselex a place in the national ecostart centre holding the country's most promising new companies. The international dimension of Caselex is further supported by its proximity to the borders of France, Belgium and Germany.                                |             |
| Join Caselex as Legal Expert, Country<br>Correspondent or Legal Translator<br>JOIN CASELEX                                                                                                    | v           |
| Done                                                                                                    | ۷           |
| 😢 Start 🔰 😵 CASELEX   Service 🔛 Quick Guide 2007.doc                                                                                                    | 🔿 🏲 😡 11:25 |

You can log in to Caselex from our homepage.

If you have forgotten your password, click the "Forgot Your Password?" link and you will be redirected to our page where you can request a new password to be sent to you by e-mail.

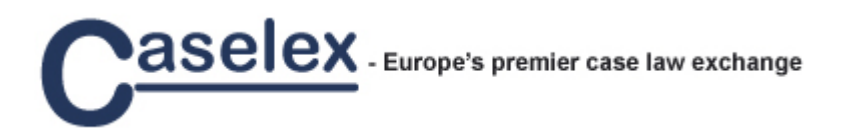

## 3. Your homepage

| CASELEX   My home - Mozilla Firefox                                                                                                    |                                                                                                    | _ 7 🛛       |
|----------------------------------------------------------------------------------------------------|----------------------------------------------------------------------------------------------------|-------------|
| <u>File E</u> dit <u>V</u> iew Hi <u>s</u> tory <u>B</u> ookmarks <u>T</u> ools <u>H</u> elp                                                                                                    |                                                                                                    |             |
| 🔹 🔹 😴 🛞 🏠 📗 😁 🕑 🗈 http:/                                                                                                    | /caselex.com/pagemy.html                                                                                                    |             |
| Caselex Europe's pi                                                                                                    | remier case-law exchange SEARCH SUPPORT                                                                                                    | ~           |
| My account                                                                                                    | 1                                                                                                    |             |
| My Caselex                                                                                                    | CASE DETAILS EU PROVISION SUBJECT COUNTRY                                                                                                    |             |
| ARCHIVE FOLDERS       ▲         add, edit or delete a folder       ■         ■ Root folder (2)       ■         ■ Competition (6)       ■         ■ Consumer (1)       MY LABELS         ● advertising       ● Drugstores         ● packaging       ● Press         ● shell       ● tax | <ul> <li>CASELEX:FR:2007:6</li> <li>COMPETITION - state aid</li> <li>For the purposes of the qualification of a state aid within the meaning of Article 87(1) EC, if it was very difficult or impossible for the competitor to establish whether a compensation exceeded or not what was necessary to cover all or part of the costs incurred in discharging the public service obligations, it was for the national judge to take appropriate measures of investigation in order to perform such comparison.</li> </ul> |             |
|                                                                                                    | <ul> <li>CASELEX:FR:2006:47</li> <li>COMPETITION - vertical agreement, selective distribution agreement, effect on trade between member states</li> <li>Regulation (EC) No 2790/1999 only applied where proof was brought of a sensible effect on trade between Member States and the agreement had for object or for effect to affect competition in the internal market.</li> </ul>                                                                                                    |             |
|                                                                                                    | CASELEX:FR:2000:9                                                                                                    | <b>&gt;</b> |
| Done                                                                                                    |                                                                                                    | ۷           |
| 🛃 start 💛 CASELEX   My home 🔛 Quick Guid                                                                                                    | de 2007.doc                                                                                                    | 🔇 🏲 🥪 11:25 |

On your personal homepage you will see the following content:

- 1. Latest cases you added to your personal archive
- 2. New cases added to the service
- 3. Latest searches you made within the Caselex service

You can access your personal archive by clicking the Archive Folders to the left. Clicking any folder will display a list of cases within the respective folder.

Clicking any label under "My labels" will bring you all cases tagged with the respective label.

## 4. Search and browse

From your personal homepage you can start searching and browsing for cases by either of the options in the Knowledge Explorer bar, i.e. Case Details, EU Provision, Subject or Country. Alternatively you can click the "Search" tab in the top menu.

Any search carried out will display your search criteria in the left side box together with the number of hits. You can from the same box drop search criteria to widen your search.

## 4.1. Search by case details

| OASELEX   My home - Mozilla Firefox                                                                                                    |                                                                                                    |                                         | - 7 🛛                                                                                                    |
|----------------------------------------------------------------------------------------------------|----------------------------------------------------------------------------------------------------|-----------------------------------------|----------------------------------------------------------------------------------------------------|
| <u> E</u> ile <u>E</u> dit <u>V</u> iew Hi <u>s</u> tory <u>B</u> ookmarks <u>T</u> ools <u>H</u> elp                                  |                                                                                                    |                                         | 0                                                                                                    |
| <ul> <li>- C</li> <li>- C</li> <li>- http://</li> </ul>                                                                                | 'caselex.com/pagemy.html                                                                                                    | - I I I I I I I I I I I I I I I I I I I | G - Google                                                                                                    |
| Archive folder (2) Archive folder (2) Brock folder (2) Competition (6) Consumer (1) My LABELS Advertising  Press  shell Tax  Transport | CASE DETAILS E CASE DETAILS E Text search With ALL of the words : With ALL of the words : With EXACT PHRASE : With ANY of the words : WITHOUT the words : Search in Descriptor search Parties : Search in Delivered between : And : Court : Decision type : Case reference : | UPROVISION SUBJECT COUNTR               | Google       Q         IV       Image: Coogle         Image: Coogle       Q         Image: Coogle       Q         Image |
|                                                                                                    | Close                                                                                                    | < >                                     | Search                                                                                                    |
| Done                                                                                                    |                                                                                                    |                                         | 8                                                                                                    |
| 🐉 start 🛛 😵 CASELEX   My home 🖾 Quick Guid                                                                                             | le 2007.doc                                                                                                    |                                         | 🔇 🍡 🥪 11:26                                                                                                    |

Clicking "Case Details" will bring you to the search interface where you can carry out free text search in our headnotes and summaries. You can also search by parties, delivery date of case, court (do not use country selector here for other than selecting court), type of decision and case reference.

## 4.2. Search by EU Provision

| My Caselex                                      | CASE DETAILS EU PROVISION SUBJECT COUNTRY                                                                                                    |  |  |  |  |
|-------------------------------------------------|----------------------------------------------------------------------------------------------------|--|--|--|--|
|                                                 | Enter a CELEX number : 32004L0048                                                                                                    |  |  |  |  |
|                                                 | or browse the directory :                                                                                                    |  |  |  |  |
| » None<br>SEARCH CRITERIA                       | <ul> <li>COMPETITION LAW</li> <li>LABOUR LAW</li> <li>COMPANY LAW</li> <li>INTELLECTUAL PROPERTY LAW</li> </ul>                                                                                                    |  |  |  |  |
| ARCHIVE FOLDERS                                 | Image: Image: State of the state of the s |  |  |  |  |
| add, edit or delete a folder<br>Root folder (2) |                                                                                                    |  |  |  |  |
| Competition (7)                                 | Dir. 91/250/EEC of 14 May 1991 - Council<br>on the legal protection of computer programs                                                                                                    |  |  |  |  |
| MY LABELS                                       | Dir. 92/100/EEC of 19 Nov 1992 - Council<br>on rental right and lending right and on certain rights related to copyright in the field of<br>intellectual property                                                                                                    |  |  |  |  |
| tax intransport                                 | Image State State St  |  |  |  |  |
|                                                 |                                                                                                    |  |  |  |  |
|                                                 | ○ □ Dir. 95/46/EC of 24 Oct 1995 - EP + Council<br>on the protection of individuals with regard to the processing of personal data and on the<br>free movement of such data                                                                                                    |  |  |  |  |
|                                                 |                                                                                                    |  |  |  |  |
|                                                 | ⊙ □ Dir. 98/44/EC of 6 Jul 1998 - EP + Council<br>on the legal protection of biotechnological inventions                                                                                                    |  |  |  |  |
|                                                 | I Dir. 98/71/EC of 13 Oct 1998 - EP + Council on the legal protection of designs                                                                                                    |  |  |  |  |

Searching by EU provision is possible in two ways:

- 1) Search cases on specific provision by entering a CELEX number (natural number)
- Browse directory of provisions covered by Caselex' cases and simply select the relevant one(s). You can expand and collapse by clicking the icons to the left of the areas of law and listed provisions.

Do note that the browse option also give you the option to search by articles.

#### 4.2.1. How to construct the natural CELEX number?

The most accurate way of referencing a EU provision is by using the unique natural number that all official EU documents are given. The build up of the natural number is as follows:

#### Sector Number + Year + Document Type + Document Identifier

Directive 2004/48/EC of 29 Apr 2004 can be converted into the following natural CELEX number 32004L0048 based on the following explanation:

| Part                | Comment                                              | Example |
|---------------------|------------------------------------------------------|---------|
| Sector number       | See annex 1 for relevant sectors.                    | 3       |
|                     | a. Treaties are under sector 1                       |         |
|                     | <ul> <li>Legislation is under sector 3</li> </ul>    |         |
| Year                | This is the four digits of the year of the document. | 2004    |
| Document type       | 1-2 characters. See annex 1 for list of document     | L       |
|                     | types within the various sectors.                    |         |
| Document identifier | 4 digits being the number of the provision.          | 0048    |

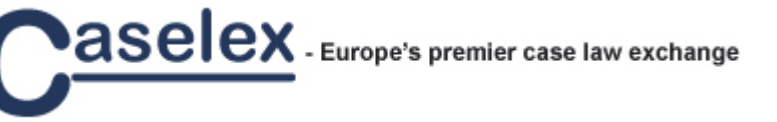

#### Page 6

## 4.3. Search by subject

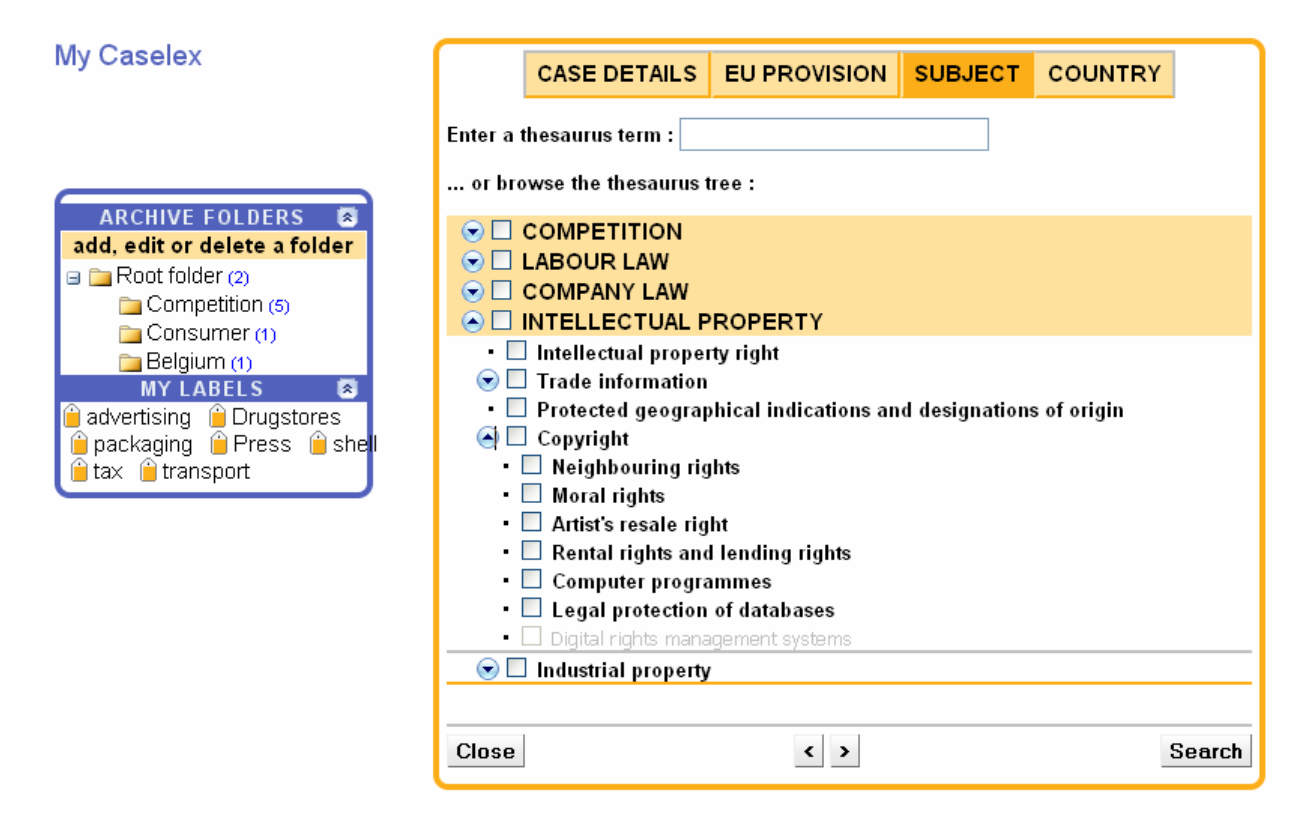

Caselex has developed a rich thesaurus and its key terms are used in our subject classification. You can either search for the term or browse the expandable tree of terms; thereafter select the relevant one(s).

#### 4.4. Search by country

| My Caselex                                                                                                    |                                                                                     | CASE DETAILS                                                                                      | EU PROVISION                                                                                                  | SUBJECT                                                                                                    | COUNTRY                                                                                                    |
|----------------------------------------------------------------------------------------------------|-------------------------------------------------------------------------------------|---------------------------------------------------------------------------------------------------|----------------------------------------------------------------------------------------------------|----------------------------------------------------------------------------------------------------|----------------------------------------------------------------------------------------------------|
| ARCHIVE FOLDERS<br>add, edit or delete a folder<br>add, edit or delete a folder<br>Competition (5)<br>Consumer (1)<br>Belgium (1)<br>MY LABELS<br>advertising Drugstores<br>packaging Press shel<br>tax transport | Aust<br>Belg<br>Bulg<br>Cyper<br>Czec<br>Den<br>EFT/<br>Esto<br>Finl<br>Finl<br>Gen | tria<br>Jaria<br>us<br>th Republic<br>mark<br>A Court<br>nia<br>pean Courts<br>and<br>ice<br>many | Greece Hungary Iceland * Ireland Latvia Licchtenstein * Licchtenstein * Luxembourg Malta Netherlands Norway * | Pola     Pola     Pola     Slov     Slov     Spa     Swi     Swi     Swi     Unit     - Er     - No     - So | and<br>tugal<br>nania<br>vakia<br>venia<br>in<br>eden<br>tzerland *<br>zed Kingdom<br>ngland/Wales<br>orthern Ireland<br>totland<br>* EFTA member |
|                                                                                                    | Close                                                                               |                                                                                                   | < >                                                                                                    |                                                                                                    | Search                                                                                                    |

At the time of producing this Quick Guide, Caselex has published cases of 14 jurisdictions listed under the country selector. You can select to search for cases of any of the jurisdictions. Jurisdictions in which Caselex has not published any cases yet cannot be selected.

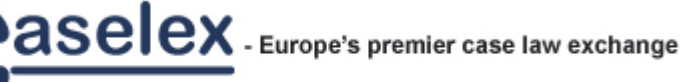

#### Page 7

## 4.5. Search by multiple options

| Drag-and-drop search results onto your<br>folder tree to archive cases                                                               |                         | CASE DETAILS                                                                                                   | EU PROVISION                                                                     | SUBJECT                                                    | COUNTRY                                                    |                        |
|----------------------------------------------------------------------------------------------------|-------------------------|----------------------------------------------------------------------------------------------------|----------------------------------------------------------------------------------|------------------------------------------------------------|------------------------------------------------------------|------------------------|
| SEARCH RESULTS SEARCH CRITERIA SEARCH CRITERIA                                                                                       | 1                       |                                                                                                    | s                                                                                | Sort : Delivery                                            | date 💌 Lates                                               | tfirst 💌               |
| countries                                                                                                    | CA                      | SELEX:FR:2007:6                                                                                                |                                                                                  |                                                            |                                                            |                        |
| subjects                                                                                                    | 🔂 co                    | MPETITION - state aid                                                                                          |                                                                                  |                                                            |                                                            |                        |
| » State aid ×<br>ARCHIVE FOLDERS                                                                                                    | For                     | the purposes of the qu<br>was very difficult or im                                                             | alification of a state aid<br>possible for the compe                             | d within the mea<br>atitor to establish                    | aning of Article 8<br>n whether a comp                     | 7(1) EC,<br>pensation  |
| add, edit or delete a folder<br>Competition (5)                                                                                      | dis<br>s me             | charging the public serv<br>asures of investigation i                                                          | necessary to cover an<br>ice obligations, it was<br>n order to perform suc       | for the national<br>the comparison.                        | judge to take app                                          | oropriate              |
| Consumer (1)                                                                                                    | 🚺 CA                    | SELEX:FR:2006:53                                                                                               |                                                                                  |                                                            |                                                            |                        |
| MY LABELS                                                                                                    | 숨 со                    | MPETITION - state aid,                                                                                         | subsidies                                                                        |                                                            |                                                            |                        |
| <ul> <li>advertising</li> <li>Drugstores</li> <li>packaging</li> <li>Press</li> <li>shell</li> <li>tax</li> <li>transport</li> </ul> | Aic<br>MC<br>pri<br>cor | s granted for the benefi<br>dernising measures, fin<br>nted paper advertising d<br>istituted illegal state aid | t of French news agen<br>anced through the pro<br>listributed in mailboxes<br>s. | cies and press o<br>duct of a tax imp<br>s or freely hande | companies aimin<br>posed in particula<br>ad out to the pub | g for<br>ar on<br>lic, |

When combining search by case details, EU provision, subject and/or country, do note that the logical operator "AND" will be employed. Thus if selecting subject "State Aid" and country "France" you will only get French state aid cases.

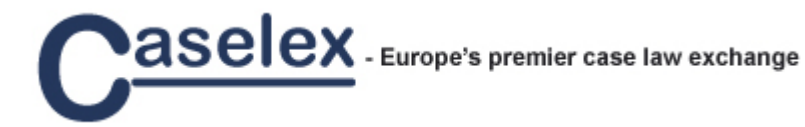

## 4.6. Search results list

| Drag-and-drop search results onto your<br>folder tree to archive cases                                                                                                    | CASE DETAILS EU PROVISION SUBJECT COUNTRY                                                                                                    |
|----------------------------------------------------------------------------------------------------|----------------------------------------------------------------------------------------------------|
| SEARCH RESULTS<br>20 results<br>SEARCH CRITERIA<br>new search   save search                                                                                                    | 1 Sort : Delivery date 💌 Latest first 💌                                                                                                    |
| countries                                                                                                    | CASELEX:FR:2007:6                                                                                                    |
|                                                                                                    | COMPETITION - state aid                                                                                                    |
| » State aid<br>ARCHIVE FOLDERS<br>add, edit or delete a folder<br>Root folder (2)<br>Competition (5)                                                                           | <ul> <li>For the purposes of the qualification of a state aid within the meaning of Article 87(1) EC, if it was very difficult or impossible for the competitor to establish whether a compensation exceeded or not what was necessary to cover all or part of the costs incurred in discharging the public service obligations, it was for the national judge to take appropriate measures of investigation in order to perform such comparison.</li> </ul> |
| Consumer (1)                                                                                                    | CASELEX:FR:2006:53                                                                                                    |
| MY LABELS 😒                                                                                                    | 🗘 COMPETITION - state aid, subsidies                                                                                                    |
| <ul> <li>advertising <ul> <li>Drugstores</li> <li>packaging <ul> <li>Press <ul> <li>shell</li> <li>tax <ul> <li>transport</li> </ul> </li> </ul></li></ul></li></ul></li></ul> | <ul> <li>Aids granted for the benefit of French news agencies and press companies aiming for modernising measures, financed through the product of a tax imposed in particular on printed paper advertising distributed in mailboxes or freely handed out to the public, constituted illegal state aids.</li> </ul>                                                                                                    |
|                                                                                                    |                                                                                                    |
|                                                                                                    | CASELEX:FR:2006:50                                                                                                    |
|                                                                                                    | COMPETITION - state aid, subsidies                                                                                                    |
|                                                                                                    | <ul> <li>Aids granted for the benefit of French news agencies and press companies aiming for<br/>modernising measures, financed through the product of a tax imposed in particular on</li> </ul>                                                                                                    |

Caselex' search results list holds key information on the cases in your hit list, including Caselex number, subjects, headnote and summary (by expanding through clicking bottom left icon on each hit).

Your results list is displayed over multiple pages if more than 20 hits.

## 4.7. Display full case

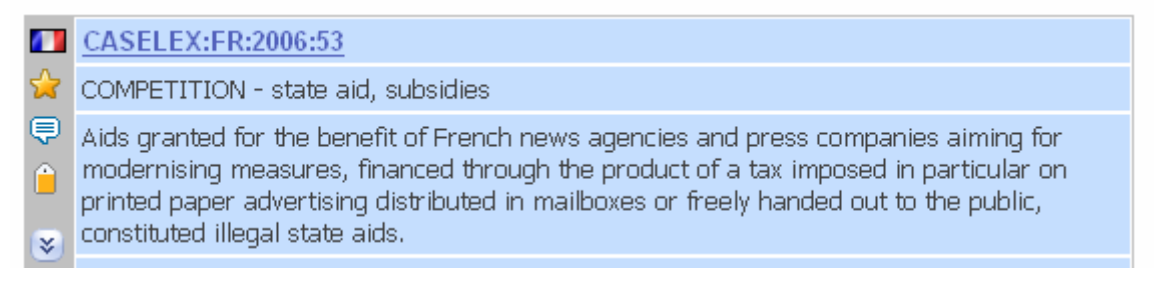

Clicking the Caselex number in the hit list will take you to the full case.

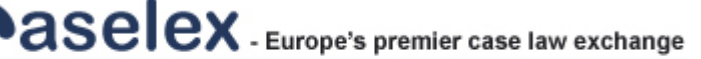

| Drag-and-drop the icon<br>on a folder to archive<br>this case                                       | CASE DETAILS E                                                                                                    | UPROVISION SUBJECT                                                                                                    | COUNTRY                                                  |
|----------------------------------------------------------------------------------------------------|----------------------------------------------------------------------------------------------------|----------------------------------------------------------------------------------------------------|----------------------------------------------------------|
| SEARCH RESULTS S<br>prev. 2/20 next<br>back to search results                                       | Case details Full tex                                                                                                    | kt My notes Transla                                                                                                    | tions<br>Your feedback                                   |
| new search   save search                                                                            | Classifications                                                                                                    |                                                                                                    |                                                          |
| countries                                                                                           | Area of law :                                                                                                    | Thesaurus ter                                                                                                    | ms :                                                     |
| » France     subjects     » State aid     ARCHIVE FOLDERS                                           | COMPETITION                                                                                                    | <ul> <li>State aid</li> <li>subsidies</li> </ul>                                                                                                    |                                                          |
| add, edit or delete a folder<br>a Root folder (2)<br>Competition (5)<br>Consumer (1)<br>Belojum (1) | Summaries English Original Headnote :                                                                                                    |                                                                                                    |                                                          |
| Add a label to this case<br>add a label to this case<br>advertising                                 | <ul> <li>Aids granted for the bena<br/>aiming for modernising r<br/>imposed in particular on p<br/>freely handed out to the pu</li> </ul> | afit of French news agencies and<br>measures, financed through the p<br>rinted paper advertising distributed<br>iblic, constituted illegal state aids. | press companies<br>vroduct of a tax<br>1 in mailboxes or |
|                                                                                                    | Facts :     The tax on certain advertis<br>bis MA of the French Gene<br>imposed in particular on p                                        | ing expenses (the tax), established i<br>eral Taxation Code (Code Général o<br>risted paper advertision distributed                                    | under Article 302<br>Jes Impôts), was                    |

The full case is arranged into 4 tabs:

- 1) Case details
  - a. Subjects
  - b. Headnote and summary in English and native language of the case
  - c. Parties
  - d. Case identifiers such as decision type, common name, court, case number, etc.
- 2) Full text of case in native language
- 3) "My notes" which is your own notes on the case
- 4) Translations
  - a. On demand you can order the case details and/or the full text translated

You navigate easily between the parts by clicking the tab.

On the Case details you can switch between the English version and the native language version

## 5. Personal archive

Within Caselex you can create and maintain your own archive of the cases you find relevant to your work or study. Your archive is available to you throughout the service. You find it in the left side box.

#### 5.1. Manage archive folders

You can easily create, edit and delete archive folders by clicking the text "Add, edit or delete a folder" below the Archive folder heading. You can create parent folders and sub-folders.

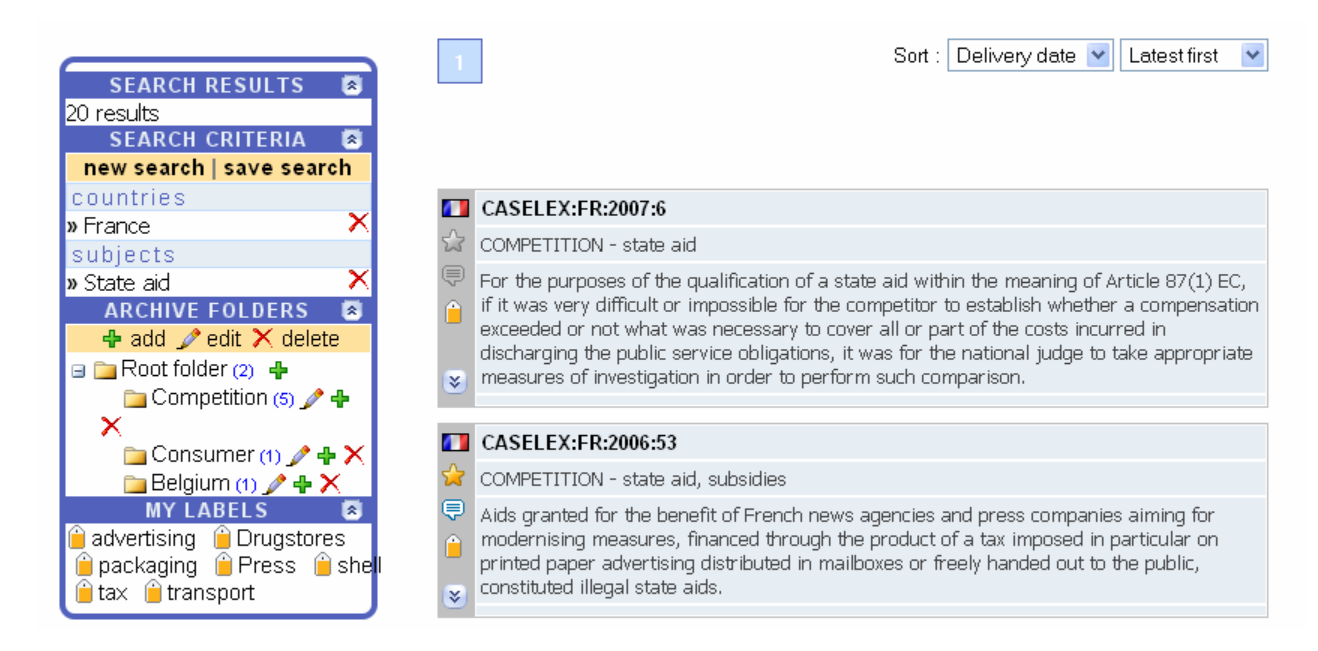

Having clicked the link you will see several icons appear next to your folders.

- Clicking the green plus icon means you will add a folder.
- Clicking the pen icon will allow you to edit a folder name.
- Clicking the red cross will delete a folder. You will be prompted before actually deleting the folder.

| countries                    | <b>1</b>  | CASELEX:FR:2007:6           |                                                                                              |  |  |  |
|------------------------------|-----------|-----------------------------|----------------------------------------------------------------------------------------------|--|--|--|
| » France 🔨 🔨                 | ~         | COMPETITION - state -       | .id                                                                                          |  |  |  |
| subjects                     | ~         | COMPETITION - state a       | OMPETITION - State alu                                                                       |  |  |  |
| » State aid 🛛 🗙 🗙            | Ţ         | For the purposes of the     | For the purposes of the qualification of a state aid within the meaning of Article 87(1) EC, |  |  |  |
| ARCHIVE FOLDERS              |           | if it was very difficult or | impossible for the competitor to establish whether a compensation                            |  |  |  |
| 🕂 add 🖉 e 🛛 Delete folder    | "Belaium' | ' and its subfolders?       | as necessary to cover all or part of the costs incurred in                                   |  |  |  |
| 🖻 🗁 Root folde               |           |                             | ervice obligations, it was for the national judge to take appropriate                        |  |  |  |
|                              | OK Ca     | ancel                       | in in order to perform such comparison.                                                      |  |  |  |
| Compe                        |           |                             |                                                                                              |  |  |  |
|                              | 10        | CASELEX:ER:2006:53          | 1                                                                                            |  |  |  |
| 🚞 Consumer (1) 🥒 🕂 🗙         |           |                             |                                                                                              |  |  |  |
| 🚞 Belgium (1) 🎤 🕂 🗙          | 23        | COMPETITION - state a       | id, subsidies                                                                                |  |  |  |
| MY LABELS 🛛 🔊                | , I       | Aids aranted for the be     | nefit of French news agencies and press companies aiming for                                 |  |  |  |
| 🗎 advertising 🏻 🗎 Drugstores | <u>~</u>  | modernisina measures.       | financed through the product of a tax imposed in particular on                               |  |  |  |
| 🚊 nackaging 🍈 Press 🗎 she    | L 📙       | printed paper advertisin    | ng distributed in mailboxes or freely handed out to the public,                              |  |  |  |
| i tav i transnort            |           | constituted illegal state   | aids.                                                                                        |  |  |  |
|                              | ۷         |                             |                                                                                              |  |  |  |
|                              |           |                             |                                                                                              |  |  |  |
|                              | 1         | CASELEX-ED-2006-50          |                                                                                              |  |  |  |

Deleting a parent folder means also deleting sub-folders.

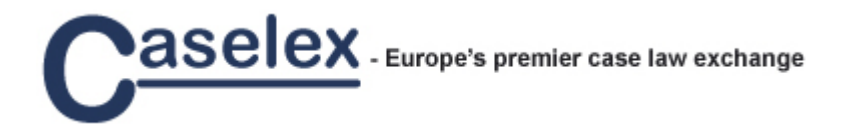

If you want to move a folder within your folder three you can simply highlight the folder you want to move, then click and hold down the left mouse button while dragging and dropping the folder onto the one you want to be its parent.

#### 5.2. View and manage cases in your folders

#### 5.2.1. View cases within folder

Clicking on any folder will bring you to a list of the cases within the respective folder. The name of the folder will be displayed in the upper left corner.

#### 5.2.2. Add cases to archive folders

All cases within your personal archive will display a yellow asterisk next to the case in the results list. Moving the mouse over the icon will display the name of the folder where it is archived. If not archived the case's asterisk will be grey. The screenshot below shows a results list with the first case being archived and the second not.

| CASELEX:FR:2000:9                                                                                                    |
|----------------------------------------------------------------------------------------------------|
| COMPETITION - state aid                                                                                                    |
| (1) A ministerial order adopted in application of a measure which had been found by the<br>Commission to be incompatible with EC law had to be repealed. (2) The refusal of a public<br>authority to repeal a measure which constituted a state aid gave a right to reparation for<br>an undertaking which had thereby suffered damage provided that a causal link existed<br>between the alleged damage and the impugned decision. |
| CASELEX:FR:2000:16                                                                                                    |
| COMPETITION - state aid                                                                                                    |
| Even where the measures constituted a state aid, measures similar to former measures which had been found by the French Council of State to be illegal did not constitute new aid within the meaning of Article 88(3) EC.                                                                                                    |
|                                                                                                    |

You can add a case to one or more of your archive folders from the results list or from the full text. The screenshot below highlights the drag and drop functionality to archive a case from the results list into your folder of preference.

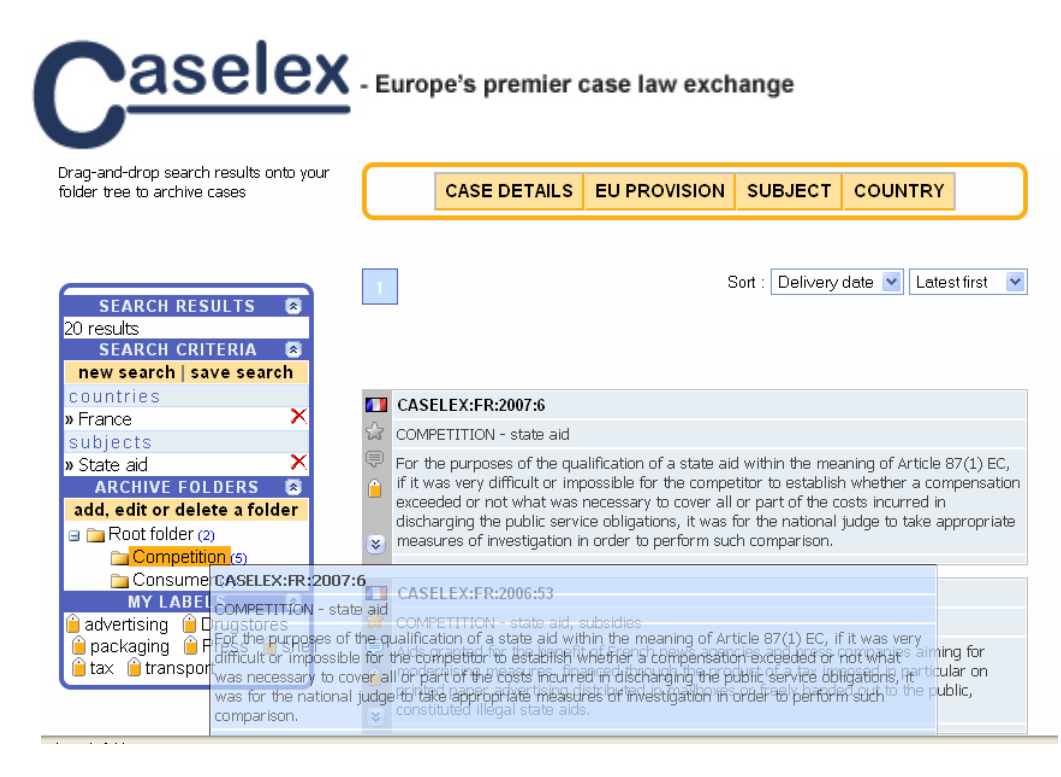

Adding a case to the archive from the full case display of the case is also possible if dragging and dropping the document icon to the upper left corner into the archive folder where it should be stored. Do note that if no icon is being shown on the full case display, then it means it has been archived already and you will see the name of the folder.

| Drag-and-drop the icon<br>on a folder to archive<br>this case                                                              | CASE DETAILS EU PROVISION       | SUBJECT COUNTRY                                                                       |
|----------------------------------------------------------------------------------------------------|---------------------------------|---------------------------------------------------------------------------------------|
| SEARCH RESULTS                                                                                                    | Case details Full text My notes | Translations<br>Your feedback                                                         |
| back to search results                                                                                                    | CASELEX:FR:2001:6               |                                                                                       |
| new search   save search                                                                                                   | Classifications                 |                                                                                       |
| countries                                                                                                    | Area of law :                   | Thesaurus terms :                                                                     |
| » France     X       subjects     X       » State aid     X       ARCHIVE FOLDERS     X       add, edit or delete a folder | COMPETITION                     | <ul> <li>Competition law</li> <li>articles 81 and 82 EC</li> <li>State aid</li> </ul> |
| 🖃 🚞 Root folder (2)                                                                                                    | Summaries                       |                                                                                       |
| Competition (6) Consumer (1) MY LABELS add a label to this case                                                            | English Original Headnote :     |                                                                                       |

#### 5.2.3. Move cases between folders

You can easily move cases between archive folders. Open the folder where the case is archived. Then drag and drop the case onto the destination folder.

#### 5.2.4. Delete cases from archive

If you want to delete a case from your archive, you can simply click on the yellow asterisk indicating that the case has been archived. It will prompt you if you would like to remove the case from the folder.

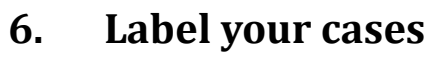

Next to archiving cases, you can also enhance your personal knowledge management by adding one or more labels (tags) to each case. You can define any label you want, and by using the same label for two or more cases you will easily find back cases, e.g labelled according to a specific subject, client name, case and project.

#### 6.1. View cases by labels

Your employed labels will be shown below the archive folder. If you are in search mode or displaying search results, all your labels will be shown. If you view the full details of a case only labels related to the viewed case will be displayed.

Clicking any label will bring you to all cases tagged with it.

| SEARCH RESULTS 🛛                                     |
|------------------------------------------------------|
| » None                                               |
| SEARCH CRITERIA 🛛 🔊                                  |
| new search   save search                             |
| » None                                               |
| ARCHIVE FOLDERS 🛛                                    |
| add, edit or delete a folder                         |
| 🖃 🚞 Root folder (2)                                  |
| 늘 Competition (6)                                    |
| 🚞 Consumer (1)                                       |
| MY LABELS 💌                                          |
| i advertising i Drugstores i packaging i Press i she |
| 📕 tax 📕 transport                                    |

When viewing results of a search, you can easily identify cases having been labelled. They will display a yellow label icon in the left column. If not labelled the text icon will be grey. The first case within the below results list shows a tagged case, whereas the second has not labels attached. Moving the mouse over the yellow label icon will display your employed labels for the specific case.

#### CASELEX:FR:2006:50

COMPETITION - state aid, subsidies

 Aids granted for the benefit of French news agencies and press companies aiming for modernising measures, financed through the product of a tax imposed in particular on printed paper advertising distributed in mailboxes or freely handed out to the public,
 constituted illegal state aids.

#### CASELEX:FR:2006:51

- COMPETITION state aid, subsidies
- Aids granted for the benefit of French news agencies and press companies aiming for
- modernising measures, financed through the product of a tax imposed in particular on printed paper advertising distributed in mailboxes or freely handed out to the public,
- constituted illegal state aids.

#### 6.2. Manage case labels

You can add one or more labels to cases when viewing the full case. At the left side, under "My labels" you click "add a label to this case". To delete a label you click the red cross icon to the right of the label displayed for the respective case.

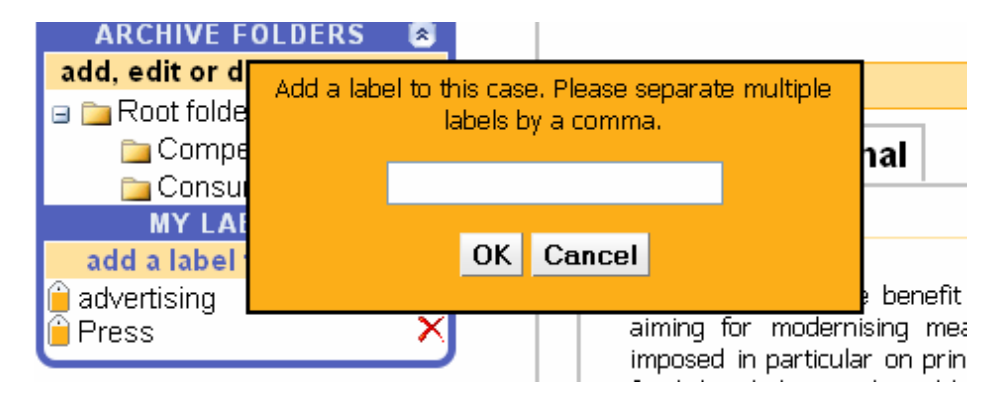

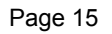

## 7. Personal Notes

aselex

#### 7.1. Add notes

For cases you have archived you have the option to add your personal notes from the tab "My notes" which you find on the full display of a case. If a case is archived in more than one folder you can add notes per archive folder.

If you have not archived a case, you cannot add any notes as shown in the screenshot below.

| Drag-and-drop the icon<br>on a folder to archive<br>this case | CASE DETAILS EU PROVISION SUBJECT COUNTRY    |
|---------------------------------------------------------------|----------------------------------------------|
|                                                               | Case details Full text My notes Translations |
| prev. 8/20 next                                               | Your feedback                                |
| back to search results                                        | You need to archive this case first.         |
| SEARCH CRITERIA 🛛                                             |                                              |
| new search   save search                                      |                                              |
| countries                                                     |                                              |
| » France 🛛 🗙                                                  |                                              |
| subjects                                                      |                                              |
| » State aid 🛛 🗙                                               |                                              |
| ARCHIVE FOLDERS                                               |                                              |
| add, edit or delete a folder                                  |                                              |
| 🖃 🚞 Root folder (2)                                           |                                              |
|                                                               |                                              |
|                                                               |                                              |
| add a label to this case                                      |                                              |

After the case has been archived, the screen will display as follows:

|                          | Case details Full text My notes Translations |
|--------------------------|----------------------------------------------|
| SEARCH RESULTS 🙁         | Your feedback                                |
| prev. 1/7 next           |                                              |
| back to folder           | No personal notes added                      |
| SEARCH CRITERIA 🛛 💌      |                                              |
| new search   save search | Add note                                     |
| archive folder           |                                              |

Clicking "Add note" will take you to the input box where you can add your own note as seen in the screenshot below<sup>1</sup>.

<sup>&</sup>lt;sup>1</sup> Do note that Caselex is not meant to be a case management tool, and we kindly remind you to be careful with sensitive data.

| Caselex.                                                                                                    | - Europe's premier case law exchange                                                          |
|----------------------------------------------------------------------------------------------------|-----------------------------------------------------------------------------------------------|
| Competition<br>France                                                                                                    | CASE DETAILS EU PROVISION SUBJECT COUNTRY                                                     |
|                                                                                                    | Case details Full text My notes Translations                                                  |
| prev. 1/7 next<br>back to folder<br>SEARCH CRITERIA                                                                                                    | Your feedback<br>Here I am typing in my own note about the<br>case <u>CASELEX</u> :FR:2006:11 |
| new search   save search<br>archive folder<br>» Competition                                                                                                    |                                                                                               |
| ARCHIVE FOLDERS       Image: Second second se |                                                                                               |
| Competition (7)<br>Consumer (1)<br>MY LABELS                                                                                                    | Save note Cancel                                                                              |

## 7.2. Edit and delete notes

-

After having saved the note or clicking the "My notes" tab of a case you are viewing, and which has a note assigned to it, you will see through the below screenshot that you can view the note and potentially edit or delete it.

-

- m

- -

|                              | Case details   Full text   My notes   Translations                     |
|------------------------------|------------------------------------------------------------------------|
| SEARCH RESULTS 🛛 🗟           | Ye                                                                     |
| orev. 4// next               | Users Low Arrises in my sure note shout the same CACELEY, ED (2000.11) |
| back to folder               | Here I am typing in my own note about the case CASELEX:FR:2006:11      |
| SEARCH CRITERIA 🛛 🗖          |                                                                        |
| new search   save search     | Edit note Delete note                                                  |
| archive folder               |                                                                        |
| Competition >                |                                                                        |
| ARCHIVE FOLDERS              |                                                                        |
| add, edit or delete a folder |                                                                        |
| a 🚞 Root folder (2)          |                                                                        |
| 🔁 Competition (7)            |                                                                        |
| Consumer (1)                 |                                                                        |
| MY LABELS 🗖                  |                                                                        |
| add a label to this case     | 1                                                                      |
|                              | •J                                                                     |

16

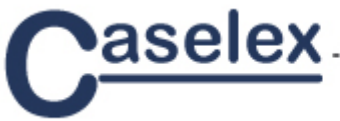

## 7.3. Identify cases with notes

When viewing results of a search, you can easily identify cases which include your personal notes. They will display a white text icon below the asterisk indicating if the case has been archived. If there is no note the text icon will be grey. The first case within the below results list has no personal note, whereas the second do.

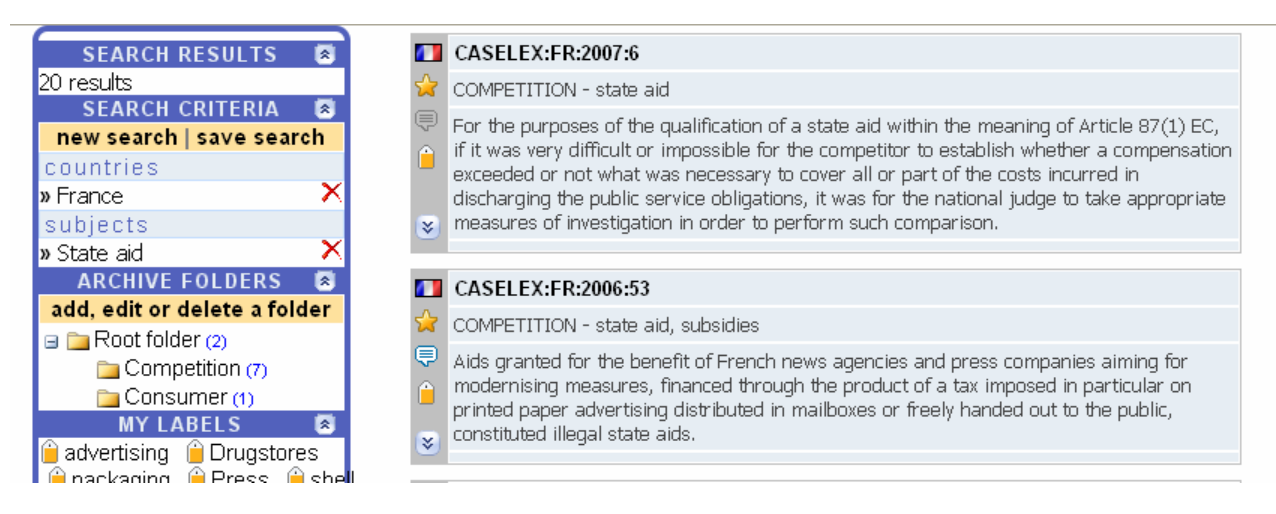

Clicking the highlighted text icon will bring you directly to the note.

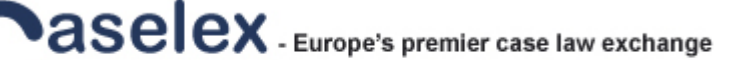

Page 18

## 8. Saved searches and alerts

Within Caselex you have the option to save searches allowing you to

- easily find back relevant cases
- receive e-mail alerts based on saved searches

## 8.1. Save search

| Drag-and-drop search results onto<br>folder tree to archive cases                   | your          | C                         | ASE DETAILS                                                              | EU PROVISION                                                                  | SUBJECT                                                     | COUNTRY                                                                    |
|-------------------------------------------------------------------------------------|---------------|---------------------------|--------------------------------------------------------------------------|-------------------------------------------------------------------------------|-------------------------------------------------------------|----------------------------------------------------------------------------|
| SEARCH RESULTS (2)<br>20 results<br>SEARCH CRITERIA (2)<br>new search   save search |               | ]                         |                                                                          | 5                                                                             | Sort : Delivery                                             | date 💌 Latest first 💌                                                      |
| countries                                                                           | / 🗖           | CASELEX                   | X:FR:2007:6                                                              |                                                                               |                                                             |                                                                            |
| » France                                                                            | È 📩           | COMPETI                   | TION - state aid                                                         |                                                                               |                                                             |                                                                            |
| » State aid ><br>ARCHIVE FOLDERS                                                    | < 🔍           | For the pu<br>if it was v | urposes of the qu<br>ery difficult or im                                 | alification of a state aid<br>possible for the compe                          | d within the mea<br>atitor to establish<br>or part of the c | aning of Article 87(1) EC,<br>n whether a compensation<br>osts incurred in |
| add, edit or delete a folder                                                        | abel search ( | optional)                 | er v<br>er v                                                             | vice obligations, it was<br>in order to perform suc                           | for the national<br>th comparison.                          | judge to take appropriate                                                  |
| Compe<br>Consul                                                                     | nch state aid | cases                     |                                                                          |                                                                               |                                                             |                                                                            |
| MY LAP                                                                              | OK Ca         | ncel                      | d,                                                                       | subsidies                                                                     |                                                             |                                                                            |
| atax in transport                                                                   | J             | modernisi<br>printed pa   | <del>ieu ior ine ben</del> ef<br>ing measures, fir<br>aper advertising ( | it of French news agen<br>hanced through the pro-<br>distributed in mailboxes | icles and press (<br>duct of a tax imp<br>s or freely hande | companies aiming for<br>posed in particular on<br>ed out to the public,    |

Under the "Search criteria" in the left box you find "save search". Clicking the button will prompt you to add a name to the search.

## 8.2. View saved searches

In order to retrieve your saved searches, select "Search" and "My alerts" in the top menu.

| Caselex                                                             | urope's premier case-law exchange               |           |  |
|---------------------------------------------------------------------|-------------------------------------------------|-----------|--|
|                                                                     | MY HOME SEARCH SUPPORT                          |           |  |
|                                                                     | My history My alerts                            |           |  |
|                                                                     |                                                 |           |  |
| Saved searches<br>To save a search, click on 'sa<br>the menu below. | ave search' in CASE DETAILS EU PROVISION SUBJEC | T COUNTRY |  |

You will then see a list of all saved searches

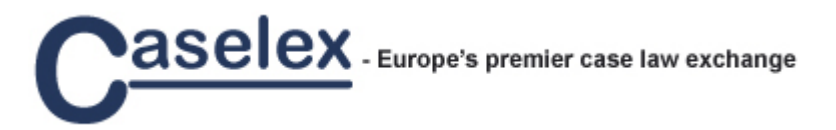

#### 8.3. Define e-mail alerts

| SEARCH RESULTS 🔕             | 📿 Search label :        | French state aid cases | / X |
|------------------------------|-------------------------|------------------------|-----|
| » None                       |                         | Trenen state and cases |     |
| SEARCH CRITERIA 💌            | 🔎 Search criteria :     | countries              |     |
| new search   save search     |                         | » France               |     |
| » None                       |                         | subjects               |     |
| ARCHIVE FOLDERS 🔕            |                         | » State aid            |     |
| add, edit or delete a folder | 🥱 E mail notification . |                        |     |
| 🖃 🚞 Root folder (2)          |                         |                        |     |
| Competition (7)              |                         | Never                  |     |
| Consumer (1)                 | Search label :          | Weekly art 87          | 2 X |
| MY LABELS 💌                  | Search criteria :       | Monthly                |     |
| 🔒 advertising 🛛 🔒 Drugstores |                         | monony                 |     |

From the list of saves searches you can select to receive e-mail notifications when new cases meeting your search criteria are published on Caselex. Select the saved search you would like to receive e-mail notifications on, and select the frequency "Weekly", "Bi-weekly" or "Monthly" from the drop down on "E-mail notification".

If you would like to disable the e-mail alert, select "Never" in the drop down. Do note that saved searches by default are configured with "Never".

#### 8.4. Edit or delete saved searches

To edit a saved search label, you simply click the pen icon to the right of the saved search label. To delete a saved search, including its alert, you click the red cross icon to the far right of the saved search label.

To modify the search query of a saved search, you do as follows:

- 1. Click search label to employ saved search search, bringing you into the regular search and browse mode.
- 2. Modify the search as described in chapter 4 Search and browse.
- 3. Save search
- 4. Delete previous version of saved search

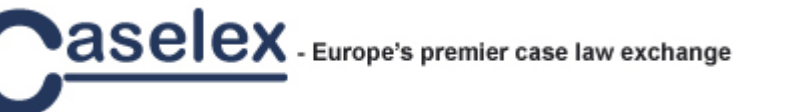

## 9. History

Caselex saves all your searches in the "History" allowing you to find back by date any query undertaken. You find it by clicking "Search" and "My History" in the top menu.

The automatically generated search label is holding the date and time of the search, and the list of all searches is sorted chronologically.

| MY HOM<br>My history                                                                                                    | SEARCH SUPPORT                       |                                                                                              |
|----------------------------------------------------------------------------------------------------|--------------------------------------|----------------------------------------------------------------------------------------------|
| Search history                                                                                                    | CASE DETAILS                         | EU PROVISION SUBJECT COUNTRY                                                                 |
| SEARCH RESULTS Source Search CRITERIA Search CRITERIA Source Search Save Search                                                                                     | 1 2 3 4 5                            | 6 7 8 9 10                                                                                   |
| ARCHIVE FOLDERS<br>add, edit or delete a folder<br>Competition (7)<br>Consumer (1)<br>MY LABELS<br>advertising Drugstores<br>packaging Press shell<br>tax transport | <ul> <li>Search riteria :</li> </ul> | August 24, 2007 @ 13:42:44<br>countries<br>» Bulgaria<br>» France<br>subjects<br>» State aid |
|                                                                                                    | 🔀 Search label :                     | August 24, 2007 @ 13:42:29                                                                   |
|                                                                                                    | 🔎 Search criteria :                  | countries<br>» France<br>subjects<br>» State aid                                             |
|                                                                                                    | 🔀 Search label :                     | August 24, 2007 @ 11:39:53                                                                   |
|                                                                                                    | O Search criteria :                  | locustrico                                                                                   |

By clicking the search label under history you will repeat the search, however

## Annex 1: Extract of sectors and document types used in CELEX numbers

| Sector 1                | Treaties                                                                                                    |
|-------------------------|----------------------------------------------------------------------------------------------------|
| А                       | Euratom Treaty (1957)                                                                                                    |
| В                       | Accession Treaty (Denmark, Irish Republic, United Kingdom) (1972)                                                                                                    |
| D                       | Treaty of Amsterdam amending the Treaty on European Union, the Treaties                                                                                                    |
|                         | establishing the European Communities and certain related Acts (1997)                                                                                                    |
| E                       | European Economic Community Treaty (1957). European Communities Treaty                                                                                                    |
|                         | consolidated version (1992)                                                                                                    |
| F                       | Treaty establishing a single Council and a single Commission (1965). Treaty                                                                                                    |
|                         | amending certain budgetary provisions (1970)                                                                                                    |
| G                       | Amending Treaty (Greenland) (1985)                                                                                                    |
| Н                       | Accession Treaty (Greece) (1979)                                                                                                    |
|                         | Accession Treaty (Portugal, Spain) (1985)                                                                                                    |
| К                       | European Coal and Steel Community Treaty (1951)                                                                                                    |
| М                       | Treaty on European Union, i.e. Maastricht Treaty (1992) and its consolidated version (1997)                                                                                                    |
| Ν                       | Accession Treaty (Austria, Finland, Sweden) (1994)                                                                                                    |
| R                       | Treaty amending certain financial provisions. Treaty amending certain provisions                                                                                                    |
|                         | of the statute of the European Investment Bank (1975). Act amending the                                                                                                    |
|                         | protocol on the statute of the European Investment Bank (1993)                                                                                                    |
| U                       | Single European Act (1986)                                                                                                    |
|                         |                                                                                                    |
| Sector 2                | External Agreements                                                                                                    |
| А                       | Agreements with non-member countries or international organisations                                                                                                    |
| D                       | EEA Joint Committee Decisions and European Free Trade Association                                                                                                    |
|                         | Surveillance Authority Decisions                                                                                                    |
|                         |                                                                                                    |
| Sector 3                | Legislation                                                                                                    |
| В                       | Budget                                                                                                    |
| С                       | Censures                                                                                                    |
| D                       | Decisions                                                                                                    |
| Н                       | Recommendations                                                                                                    |
| K                       | European Coal and Steel Community Recommendations                                                                                                    |
| L                       | European Communities/EURATOM Directives                                                                                                    |
| M                       | Merger Decisions                                                                                                    |
| 0                       | European Central Bank Guidelines                                                                                                    |
| R                       | European Communities/EURATOM Regulations                                                                                                    |
| S                       | European Coal and Steel Community General Decisions                                                                                                    |
| X                       | Other Acts (resolutions, oninions, etc.) nublished in the Official Journal L series                                                                                                    |
| V                       | Citici / tels (resolutions, opinions, etc.) published in the Official opundit E series                                                                                                    |
| 1                       | Other Acts published in the Official Journal C series                                                                                                    |
|                         | Other Acts published in the Official Journal C series                                                                                                    |
| Sector 4                | Other Acts published in the Official Journal C series Internal Agreements                                                                                                    |
| Sector 4                | Other Acts published in the Official Journal C series Internal Agreements Agreements between Member States                                                                                                    |
| Sector 4<br>A<br>D      | Other Acts published in the Official Journal C series Internal Agreements Agreements between Member States Decisions (of the representatives of the governments of Member States meeting                                                                                                    |
| Sector 4<br>A<br>D      | Other Acts published in the Official Journal C series           Internal Agreements           Agreements between Member States           Decisions (of the representatives of the governments of Member States meeting within the Council)                                                         |
| Sector 4<br>A<br>D<br>X | Other Acts published in the Official Journal C series         Internal Agreements         Agreements between Member States         Decisions (of the representatives of the governments of Member States meeting within the Council)         Other Acts published in the Official Journal L series |

| Sector 6 | Case Law                                                      |
|----------|---------------------------------------------------------------|
| А        | Judgments of the Court of First Instance                      |
| В        | Orders of the Court of First Instance                         |
| С        | Opinions of the Advocate-General of the Court of Justice      |
| D        | Third Party proceedings of the Court of First Instance        |
| F        | Opinions of the Court of First Instance                       |
| J        | Judgment of the Court of Justice                              |
| 0        | Order of the Court of Justice                                 |
| S        | Seizures                                                      |
| Т        | Third Party proceedings of the Court of Justice               |
| V        | Opinions                                                      |
| Х        | Rulings                                                       |
|          |                                                               |
| Sector E | EFTA Documents                                                |
| А        | International Agreements                                      |
| С        | Acts of the EFTA Surveillance Authority                       |
| G        | Acts of the EFTA Standing Committee                           |
| J        | Decisions, Orders and Consultative Opinions of the EFTA Court |
| Р        | Pending cases of the EFTA Court                               |
| Х        | EFTA - Other Acts                                             |